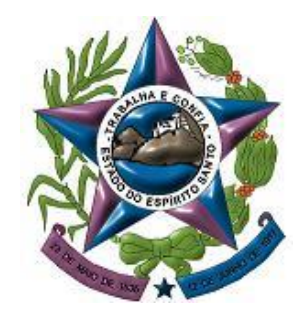

PODER JUDICIÁRIO TRIBUNAL DE JUSTIÇA DO ESPÍRITO SANTO SECRETARIA DE TECNOLOGIA DA INFORMAÇÃO

# TUTORIAL 2 Pje Java

Em qualquer navegador Web, acesse <u>www.oracle.com/br/index.html</u> e selecione DOWNLOADS.

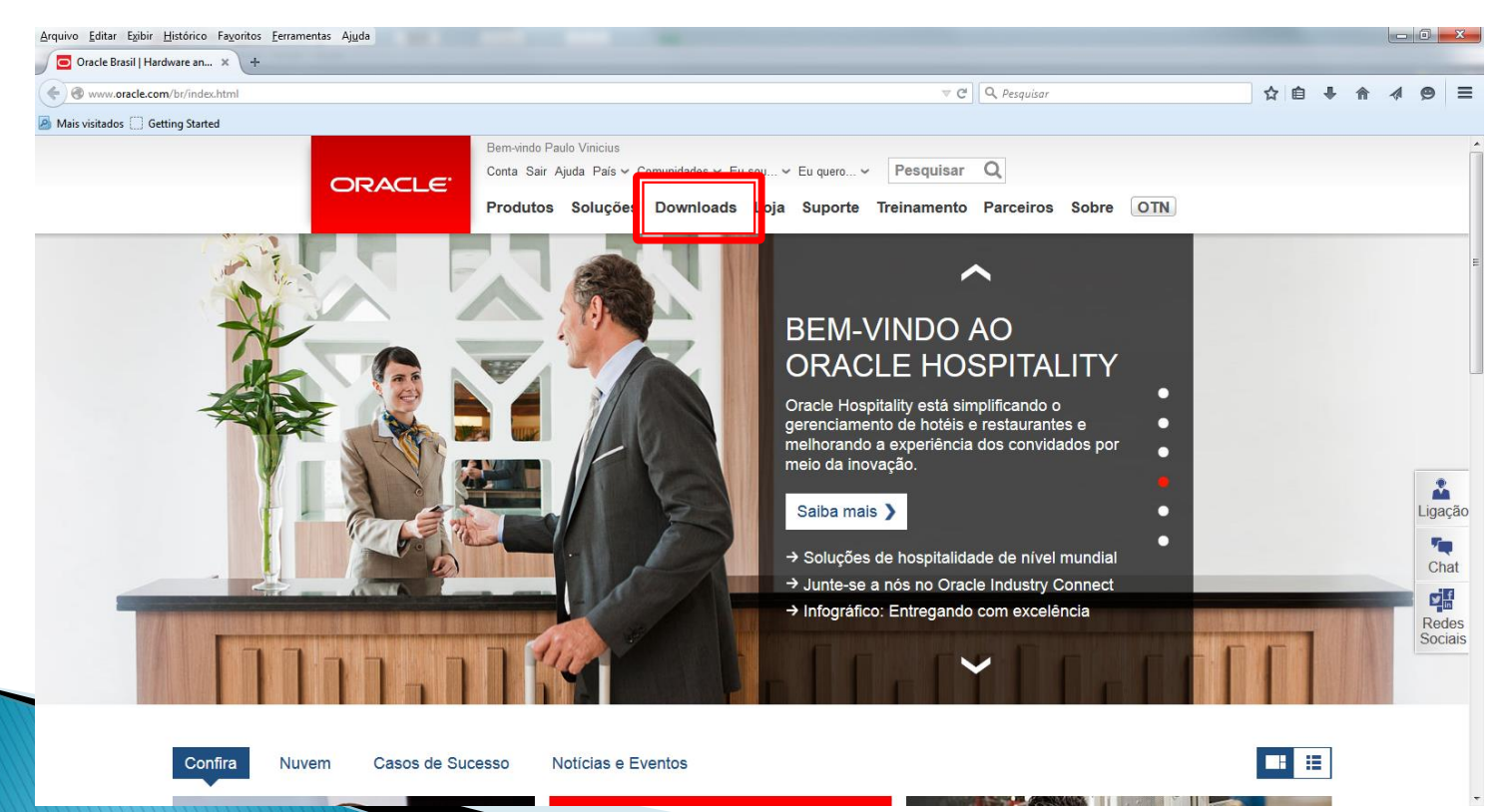

#### Na categoria JAVA, selecione JAVA RUNTIME ENVIRONMENT (JRE).

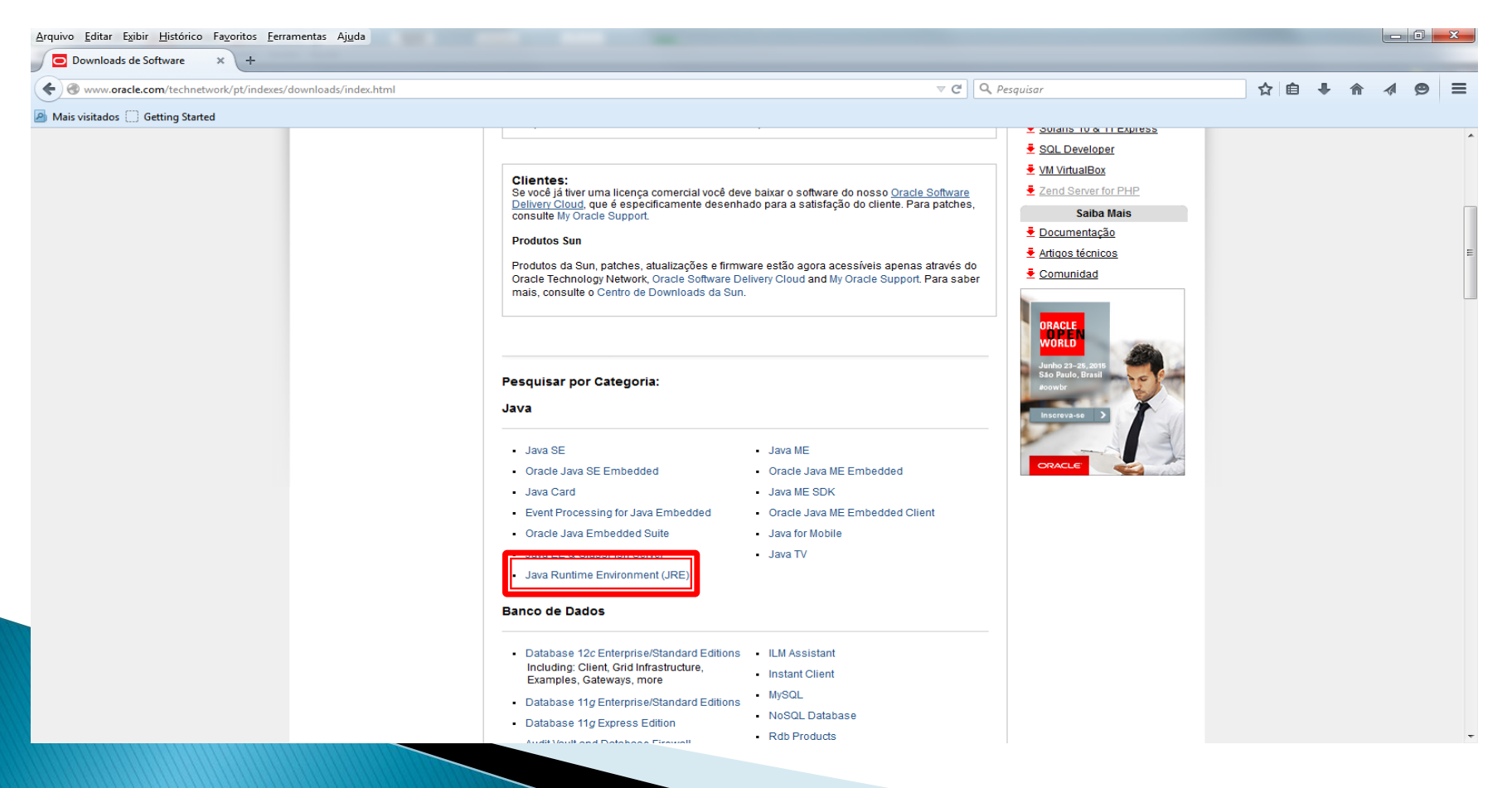

#### Clique no botão DOWNLOAD GRTUITO DO JAVA.

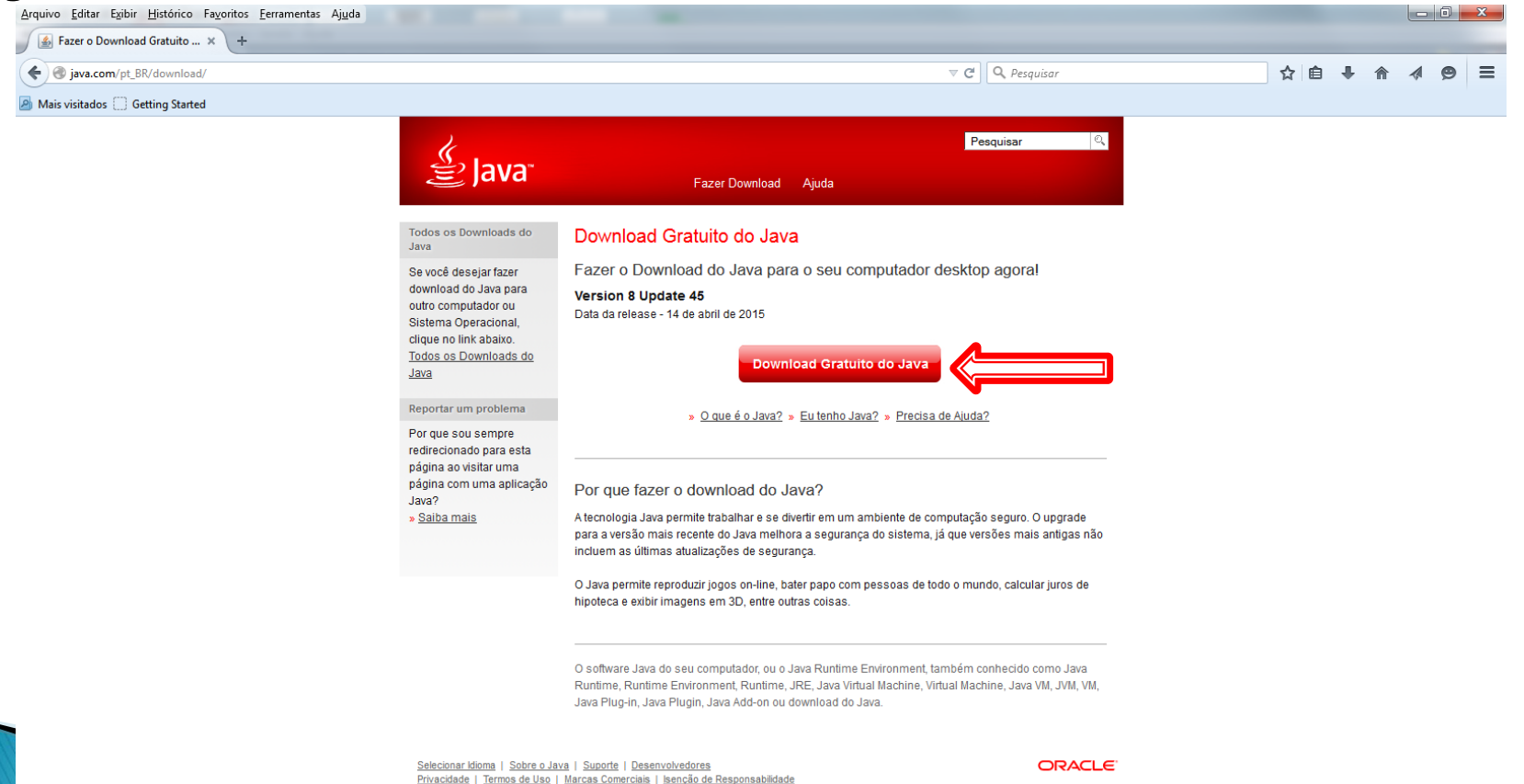

#### Clique no botão CONCORDAR E CONTINUAR. DOWNLOAD GRATUITO.

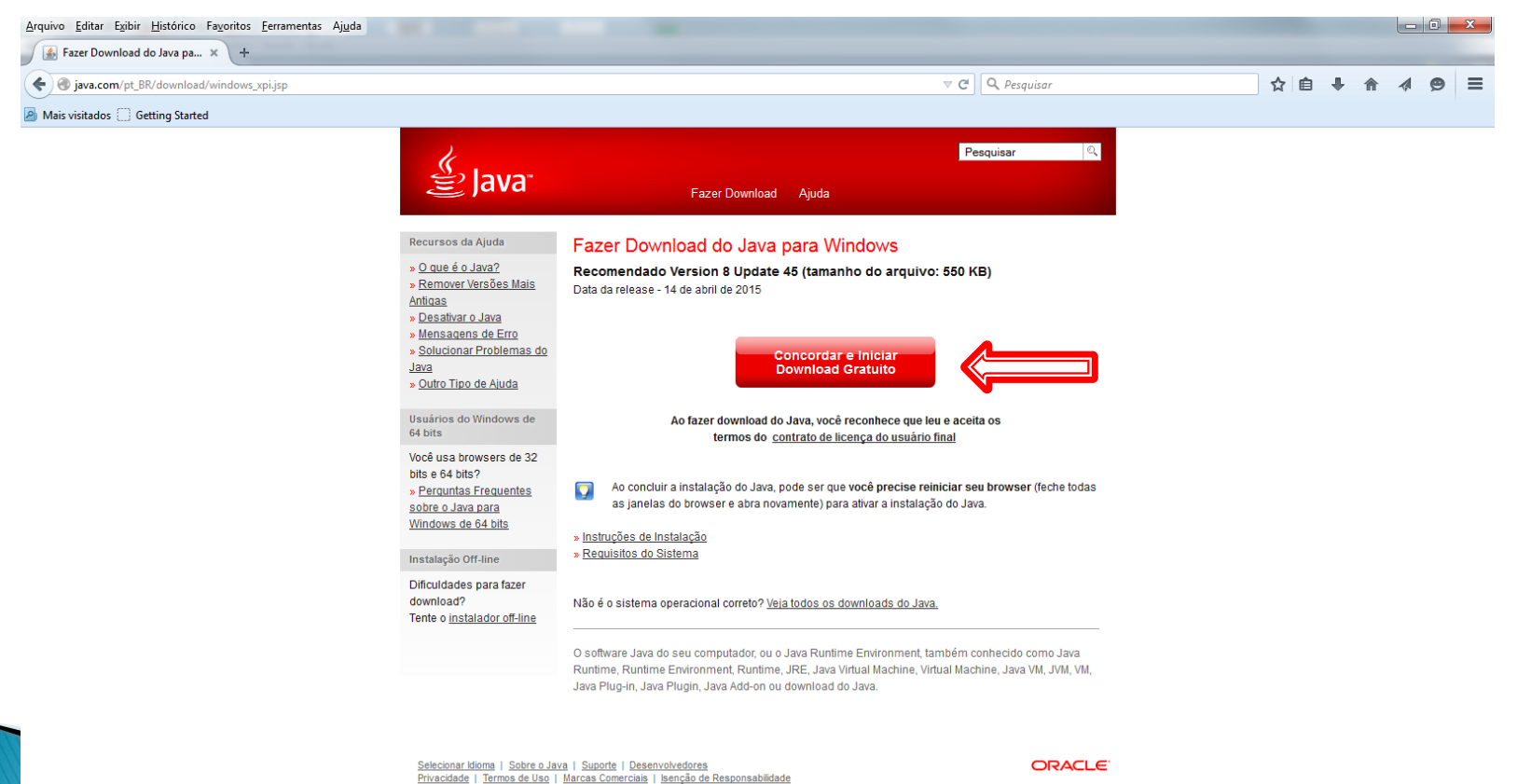

 Clique em DOWNLOAD para baixar a instalação.

| Abrir "jxpiinstall.exe"       | ×                 |
|-------------------------------|-------------------|
| Você selecionou abrir:        |                   |
| 🗾 jxpiinstall.exe             |                   |
| Tipo: Binary File (548 KB)    |                   |
| Site: http://sdlc-esd.sun.com |                   |
| Deseja fazer o download?      |                   |
|                               | Download Cancelar |
|                               |                   |

### Clique em INSTALAR.

| Instalação do Java - Bem-vindo                                                                                                    | ×   |
|----------------------------------------------------------------------------------------------------|-----|
|                                                                                                    |     |
| Bem-vindo ao Java                                                                                                    |     |
| O Java proporciona acesso seguro ao fantástico mundo do conteúdo Java.<br>De soluções comerciais a entretenimento e utilitários úteis, o Java faz com<br>que a sua experiência com a Internet seja muito mais interessante. |     |
| Observação: não são solicitadas informações pessoais durante o<br>processo de instalação.<br><u>Clique aqui</u> para obter mais informações sobre o que coletamos.                                                          |     |
| Clique em Instalar para aceitar o <u>contrato de licença</u> e instalar o Java agora.                                                                                                    |     |
| Alterar a pasta de destino                                                                                                    | · > |
|                                                                                                    |     |

 Na tela a seguir, DESMARQUE as duas caixas de seleção e clique em AVANÇAR. Aguarde o término da instalação.

| Configuração do Java                                                                                                    | ×                        |
|----------------------------------------------------------------------------------------------------|--------------------------|
|                                                                                                    |                          |
| Oferta para instalar o Search App by Ask                                                                                                    |                          |
| Pesquisar 🐠 📑 💽 O Liter to Maio 🔽 📀 65° 🗤 🖂 🖄                                                                                                    | ÷.,                      |
| Receba atualizações do Facebook diretamente no navegador, ouça as melhores estaçõe<br>rádio, tenha acesso fácil a buscas e informações do tempo. O Search App by Ask instala<br>Firefox.                                                                                                    | es de<br>a-se no         |
| CONTRATO DE LICENÇA DE USO DO APLICATIVO DE BUSCA PARA O USUÁRIO F<br>Este "Contrato de licença de uso do Aplicativo de Busca para o usuário final" ("Contrato<br>válido para aplicativos de busca na web (cada um, um "Aplicativo de Busca") desenvolv                                                                                                   | INAL ▲<br>/')é<br>vido ▼ |
| Definir o Ask como mecanismo de busca padrão   Definir o Ask.com como página inicial e página em nova guia do navegador                                                                                                    |                          |
| Ao clicar em "Avançar" e instalar o Search App by Ask, o seu uso está sujeito aos<br><u>Termos e Condições</u> e à <u>Privacy Policy</u> , do Ask.com. O Search App by Ask é um produto da<br>APN, LLC. Ao cancelar a seleção das duas caixas acima, o usuário recusa a oferta opcional do<br>mecanismo de busca e continua com o processo de instalação. |                          |
| Cancelar                                                                                                    | \vançar >                |

A instalação foi finalizada. Clique no botão FECHAR.

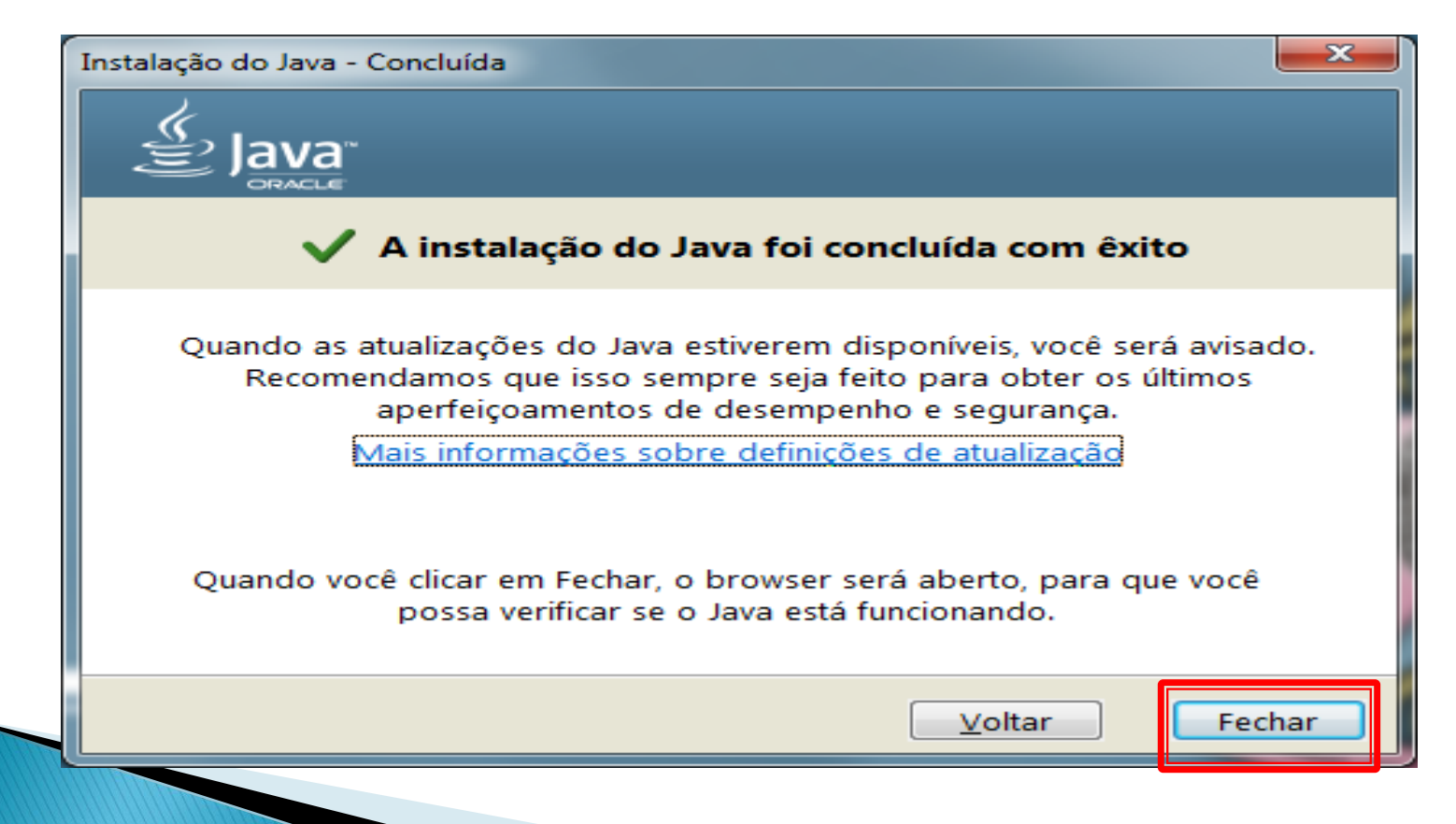